## 端末のご案内 T7

#### 各部の名称・機能詳細

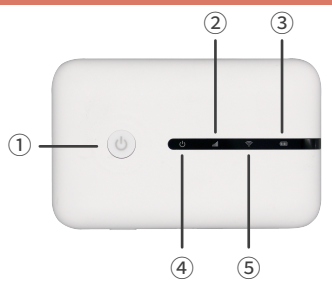

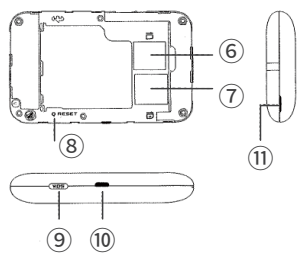

| NO | 名称             | 機能詳細                                                                                                    |
|----|----------------|----------------------------------------------------------------------------------------------------|
| 1  | 電源ボタン          | 3 秒間長押して起動又はシャットダウンします                                                                                   |
| 2  | 信号インジケーター      | 緑:ネットワーク接続が正常であることを表示します⊠<br>赤:ネットワークに接続されていないことを表示します                                                   |
| 3  | 電源インジケーター      | 録:電池残量が 50%以上のとき⊠<br>黄:電池残量が 49%以下 10%以上のとき図<br>赤:電池残量が 9%以下 70%以上のとき回<br>点滅:充電中のとき 緑色 (点滅なし) で充電完了となります |
| 4  | 電源表示           | 電源が入っていると長時間青く点灯します⊠<br>ファームウェアを更新中は点滅します                                                                |
| 5  | WiFi インジケーター   | 青く点灯したら WiFi がオンの状態です<br>WPS 設定中には点滅します                                                                  |
| 6  | TF メモリーカードスロット | 使用しません                                                                                                   |
| 7  | SIM 物理カードスロット  | 使用しません                                                                                                   |
| 8  | リセットボタン        | 5秒間長押しして本機の電源が入っている間に工場出荷時の設定に戻します                                                                       |
| 9  | WPS ボタン        | 短押しで WPS 機能のオン / オフが可能です                                                                                 |
| 10 | 充電用コネクタ        | 充電の際、USB ケーブル(マイクロ USB 側)を接続し使用します                                                                       |
| 1  | 取り外し用くぼみ       | 裏蓋を開けるためのくぼみ                                                                                             |

※②③⑤のインジケーターは一定時間本機の操作が無い場合 Wi-Fi 接続の有無に関わらず消灯します

# スリープモード

電源オンの状態で本機の操作がないまま15秒以上経過すると、 電源ランプのみが点灯状態となり、スリープモードに入ります。 再度、短く電源ボタンを押すと起動し、ランプが一度全点灯します。

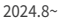

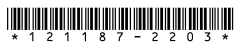

### ステータス確認用 WEB UI へのアクセス方法

本機は、専用 WEB UI にアクセスすることで、ステータスの詳細確認が可能です。 アクセス方法は以下をご確認ください。

①本機とデバイスを WiFi 接続する

②WEB ブラウザを起動し、アドレスバーに「http://192.168.43.1:8080/device」 と入力するか、QR コードを読み取り WEB UI ヘアクセスする

※お客様の OS のバージョンによっては QR コード読み取り機能を使用すること ができません

※Android のお客様は機種によりカメラ ではなく QR コードリーダーアプリを ご利用ください

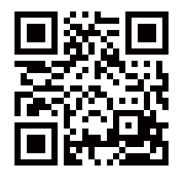

③右画面が表示されたら完了です

| 利用国            | 日本                                              |
|----------------|-------------------------------------------------|
| 電波強度           | utt                                             |
| デバイスステータ<br>ス  | ネットワーク接続完了                                      |
| ネットワークタイ<br>プ  | 4G                                              |
| 接続台数           | 1                                               |
| バッテリー残量        | 57%                                             |
| データ通信量         | 5MB                                             |
| 通信速度のステー<br>タス | 高速通信(短時間で大量に通信<br>すると、速度制限される可能性<br>があります(FUP)) |

## 困った時は(トラブルシューティング)

# ◆インターネットに繋がらない / 通信速度が遅い / 使用できていたが急に繋がらなくなった

電波状態がよくない、または一時的に回線が混線している可能性があります。 場所の移動や時間を置いて再度接続しても改善しない場合は、以下の操作をお試しください。

- ①本機の再起動
- <<電波が弱くなる状況>>
- ・高層階へ滞在している場合 ・雷車や車などで移動している場合
- ・都心部から離れている場合(山間部など)
- ・人で混雑している場所に滞在している場合

#### ◆本機がフリーズしている

動作に一時的な不具合が発生している可能性があります。 放電や時間を置いても改善しない場合は、以下の操作をお試しください。 ①本機の再起動

#### ◆充電ができない

ー時的な不具合(フリーズ含む)が発生している可能性があります。 以下の操作をお試しください。 ①お客様私物を含む他の付属品での充電 ②本機の再起動

#### ◆電源が入らない

一時的な不具合(フリーズ含む)が発生している、またはバッテリーが切れている 可能性があります。以下の操作をお試しください。 ①同梱されている付属品での充電 ※充電出来ない場合は【◆充電ができない】をご参照ください。

#### ◆デバイス側にSSIDが表示されない

人混みで混線していることにより表示されない、または一時的に接続不良が発生している 可能性があります。場所の移動で改善しない場合は、以下の操作をお試しください。 ①お客様デバイスと本機の再起動

#### ◆パスワードが弾かれて接続できない

以下の操作をお試しください。 ①お客様デバイスと本機の再起動 ②プロファイル削除

## 困った時は(トラブルシューティング)

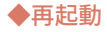

①電源ボタンを約3秒間長押しして電源をOFFにしてください。 ②再度電源ボタンを約3秒長押しして電源をONにしてください。

#### ◆初期化(リセット)

裏蓋内にあるリセットボタンを5秒間長押しすると工場出荷時の設定に戻ります。

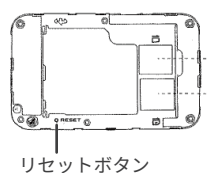

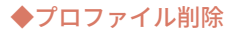

・iPhone の場合

接続済みのWi-Fi(SSID)の右にある i マークをクリックし、 【このネットワーク設定を削除】を選択後、再度Wi-Fi接続をします。

・Android の場合

接続済みのWi-Fi(SSID)をクリックし、【切断】または【削除】を選択後、 再度Wi-Fi接続をします。 ※文言は機種によって異なります